## UW Health Oracle Cloud Basics – Online Tax and Direct Deposit

- 1. Log into Oracle Cloud https://eimy.fa.us6.oraclecloud.com
  - a. Click on 'Company Single Sign-On' (do not enter username/password on this main screen; you will get locked out)
  - b. If prompted on a <u>separate</u> screen, you may enter UWHealth username/password (same as your EPIC logon)
    a. Note: You will not have access until your start date (not able to enter prior to start date)
  - c. If logging in from <u>U-Connect</u> (uwhealth.wisc.edu), then select 'Quick Links', and then 'Oracle Cloud'
- 2. From the 'train stops' along the top, on the far-left side select "Me"

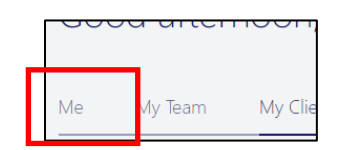

3. From the dashboard, select 'Pay'

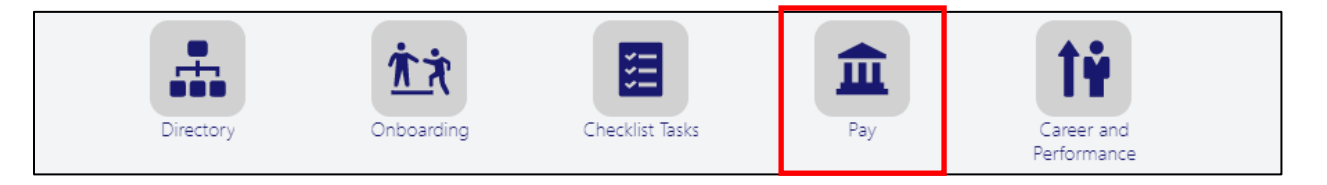

- 4. To update your direct deposit, select 'Payment Methods', and then "+ADD", to add in your information and click save.
  - \*\*IMPORTANT\*\* In the 'Bank' field, you must select "Banks Located in the US"
  - \*\*IMPORTANT\*\* In the 'Bank Branch' field, search based on your bank's routing number (not name)

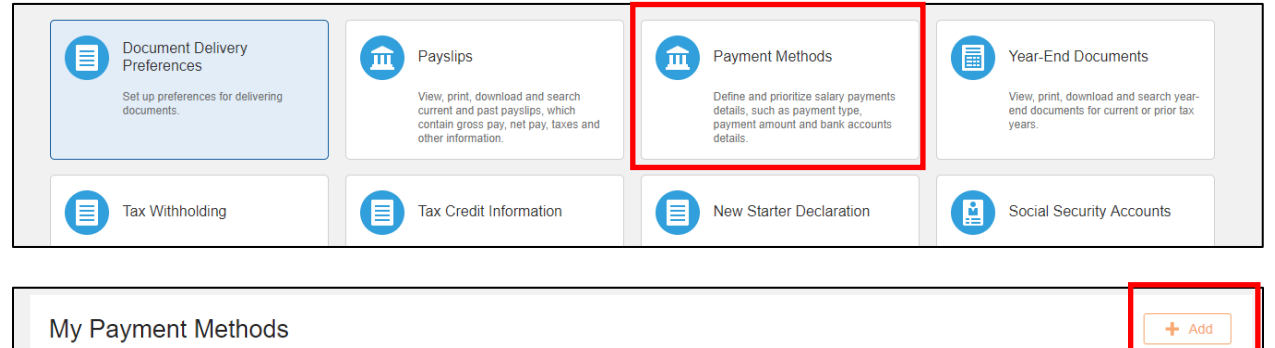

5. To update your tax withholding, select 'Tax Withholding', and then "+ADD" to add in your information and click save.

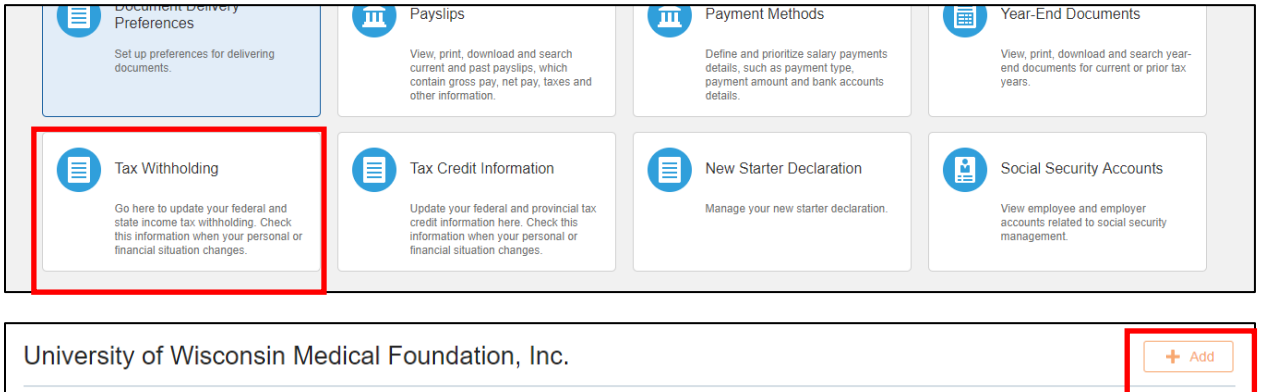